# Cisco Unified Communications Managerでの SSOのトラブルシューティング

## 内容

```
概要
<u>前提条件</u>
<u>要件</u>
使用するコンポーネント
設定
確認
トラブルシュート
SSOのログインフロー
SAML応答のデコード
ログおよびCLIコマンド
一般的な問題
既知の障害
```

### 概要

このドキュメントでは、Cisco Unified Communications Manager(CUCM)でシングルサインオン (SSO)を設定する方法について説明します。

# 前提条件

### 要件

次の項目に関する知識があることが推奨されます。

- CUCM
- Active Directoryフェデレーションサービス(ADFS)

### 使用するコンポーネント

このドキュメントの情報は、次のソフトウェアとハードウェアのバージョンに基づいています。

- CUCM 11.5.1.13900-52(11.5.1SU2)
- ADFS 2.0

このドキュメントの情報は、特定のラボ環境にあるデバイスに基づいて作成されました。このド キュメントで使用するすべてのデバイスは、初期(デフォルト)設定の状態から起動しています 。対象のネットワークが実稼働中である場合には、どのようなコマンドについても、その潜在的 な影響について確実に理解しておく必要があります。

設定

「CUCMでのシングルサインオンの設定」を参照してください。

- https://www.cisco.com/c/en/us/support/docs/unified-communications/unified-communicationsmanager-version-105/118770-configure-cucm-00.html
- <u>https://www.cisco.com/c/en/us/support/docs/unified-communications/unified-communications-manager-callmanager/211302-Configure-Single-Sign-On-using-CUCM-and.html</u>

<sup>𝔽</sup>SAML SSO Deployment Guide for Cisco Unified Communications Applications, Release 11.5(1)』

- <u>https://www.cisco.com/c/en/us/td/docs/voice\_ip\_comm/cucm/SAML\_SSO\_deployment\_guide/</u> <u>11\_5\_1/CUCM\_BK\_S12EF288\_00\_saml-sso-deployment-guide--1151.html</u> SAML RFC 6596
  - <u>https://tools.ietf.org/html/rfc6595</u>

## 確認

現在、この設定に使用できる確認手順はありません。

# トラブルシュート

## SSOのログインフロー

# Authentication Flow

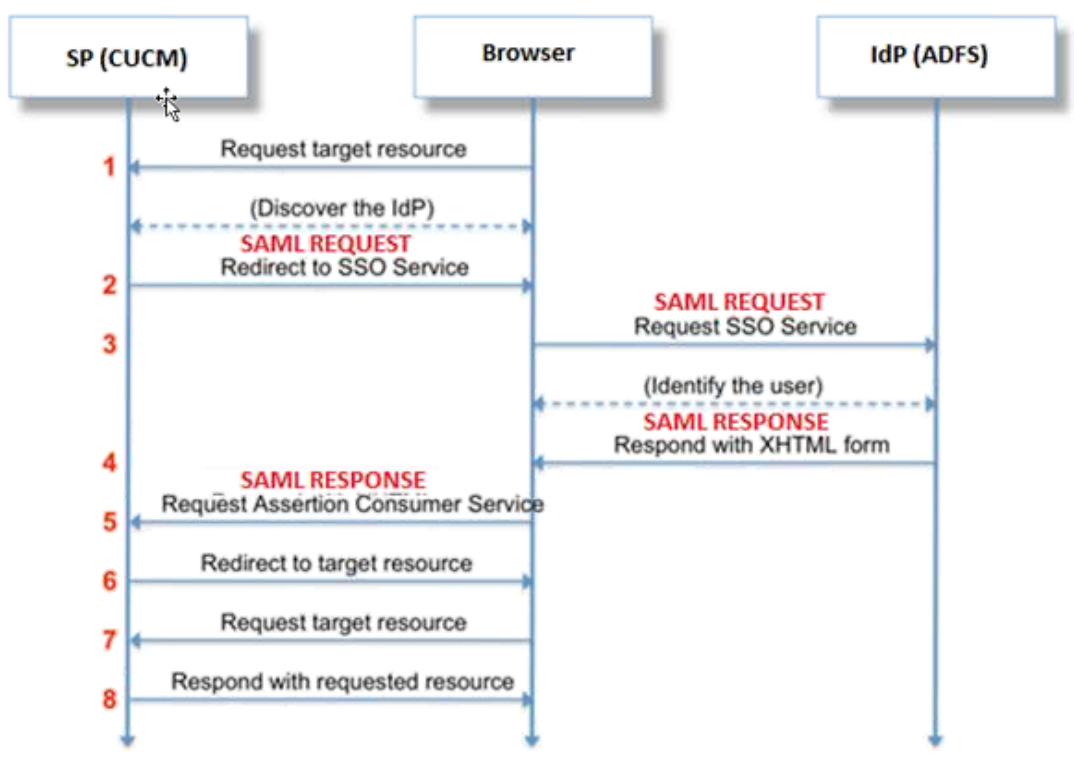

### SAML応答のデコード

メモ帳でのプラグインの使用++

#### 次のプラグインをインストールします。

Notepad++ Plugin -> MIME Tools--SAML DECODE

Notepad++ Plugin -> XML Tools -> Pretty Print(XML only - with line breaks) SSOログで、エンコードされた応答を含む文字列「authentication.SAMLAuthentiator - SAML Response is ::」を検索します。

このプラグインまたはオンラインSAMLデコードを使用して、XML応答を取得します。応答は、 Pretty Printプラグインを使用して読み取り可能な形式で調整できます。

CUCM SAML応答の新しいバージョンでは、XML形式で「 SPACSUtils.getResponse:response=<samlp:

応答xmlns:samlp="と入力し、Pretty Printプラグインを使用して印刷します。

Fiddlerを使用:

このユーティリティは、リアルタイムトラフィックを取得してデコードするために使用できます 。このガイドは同じです。<u>https://www.techrepublic.com/blog/software-engineer/using-fiddler-to-</u> <u>debug-http</u>/。

SAML要求:

```
ID="s24c2d07a125028bfffa7757ea85ab39462ae7751f" Version="2.0" IssueInstant="2017-07-
15T11:48:26Z" Destination="https://win-9luhcn8tt3l.emeacucm.com/adfs/ls/" ForceAuthn="false"
IsPassive="false" AssertionConsumerServiceIndex="0">
<saml:Issuer
xmlns:saml="urn:oasis:names:tc:SAML:2.0:assertion">cucmsso.emeacucm.com</saml:Issuer>
<samlp:NameIDPolicy xmlns:samlp="urn:oasis:names:tc:SAML:2.0:protocol"
Format="urn:oasis:names:tc:SAML:2.0:nameid-format:transient"
SPNameQualifier="cucmsso.emeacucm.com" AllowCreate="true"/>
</samlp:AuthnRequest>
```

#### SAML応答(非暗号化):

<samlp:Response ID="\_53c5877a-Offf-4420-a929-le94ce33120a" Version="2.0" IssueInstant="2017-07-01T16:50:59.105Z" Destination="https://cucmsso.emeacucm.com:8443/ssosp/saml/SSO/alias/cucmsso.emeacucm.com" Consent="urn:oasis:names:tc:SAML:2.0:consent:unspecified" InResponseTo="s24c2d07a125028bffa7757ea85ab39462ae7751f" xmlns:samlp="urn:oasis:names:tc:SAML:2.0:protocol"> <Issuer xmlns="urn:oasis:names:tc:SAML:2.0:protocol"> <Issuer xmlns="urn:oasis:names:tc:SAML:2.0:assertion">http://win-9luhcn8tt31.emeacucm.com/adfs/services/trust</Issuer> <samlp:Status> <samlp:Status> <samlp:Status> <Assertion ID="\_0523022c-le9e-473d-9914-6a93133ccfc7" IssueInstant="2017-07-01T16:50:59.104Z"</pre>

```
Version="2.0" xmlns="urn:oasis:names:tc:SAML:2.0:assertion">
<Issuer>http://win-91uhcn8tt3l.emeacucm.com/adfs/services/trust</Issuer>
<ds:Signature xmlns:ds="http://www.w3.org/2000/09/xmldsig#">
<ds:SignedInfo>
<ds:CanonicalizationMethod Algorithm="http://www.w3.org/2001/10/xml-exc-c14n#" />
<ds:SignatureMethod Algorithm="http://www.w3.org/2001/04/xmldsig-more#rsa-sha256" />
<ds:Reference URI="#_0523022c-1e9e-473d-9914-6a93133ccfc7">
<ds:Transforms>
<ds:Transform Algorithm="http://www.w3.org/2000/09/xmldsig#enveloped-signature" />
<ds:Transform Algorithm="http://www.w3.org/2001/10/xml-exc-c14n#" />
</ds:Transforms>
<ds:DigestMethod Algorithm="http://www.w3.org/2001/04/xmlenc#sha256" />
<ds:DigestValue>90vwrpJVe0QsDBNghwvkLIdnf3bc7aW82qmo7Zdm/Z4=</ds:DigestValue>
</ds:Reference>
</ds:SignedInfo>
<ds:SignatureValue>VbWcKUwvwiNDhUg5AkdqSzQOmP0qs50T2VT+u1LivWx7h9U8/plyhK3kJMUuxoG/HXPQJgVQaMOwN
q/Paz7Vg2uGNFigA2AFQsKgGo9hAA4etfucIQ1MmkeVg+ocvGY+8IzaNVfaUXSU5laN6zriTArxXwxCK0+thgRgQ8/46vm91
Skq2Fa5Wt5uRPJ3F4eZPOEPdtKxOmUuHi3Q2pXTw4ywZ/y89xPfSixNQEmr10hpPAdyfPsIFGdNJJwWJV4WjNmfcAqClzaG8
pB74e5EawLmwrfV3/i8QfR1DyU5yCCpxj02rgE6Wi/Ew/X/l6qSCzOZEp17D8LwAn74Kij0+Q==</ds:SignatureValue>
<KeyInfo xmlns="http://www.w3.org/2000/09/xmldsig#">
<ds:X509Data>
<ds:X509Certificate>MIIC5DCCAcygAwIBAgIQZLLskb6vppxCiYP8xOahQDANBgkqhkiG9w0BAQsFADAuMSwwKgYDVQQD
EyNBREZTIFNpZ25pbmcqLSBXSU4ySzEyLnJrb3R1bGFrLmxhYjAeFw0xNTA2MjIxOTE2NDRaFw0xNjA2MjExOTE2NDRaMC4x
\texttt{LDAqBgNVBAMTI0FERlMgU2lnbmluZyAtIFdJTjJLMTIucmtvdHVsYWsubGFiMIIBIjANBgkqhkiG9w0BAQEFAAOCAQ8AMIIBIJANBgkqhkiG9w0BAQEFAAOCAQ8AMIIBIJAA
CgKCAQEApEe09jnZXEcEC7s1VJ7fMXAHPXj7jgOOcs9/Lzxrx4c68tePGItrEYnzW9vLe0Dj8OJET/Rd6LsKvuMQHfcGYqA+
XugZyHBrpc18wlhSmMfvfa0jN0gc0lf+a3j72xfI9+hLtsqSPSnMp9qby3qSiQutP3/ZyXRN/TnzYDEmzur2MA+GP7vdeVOF
XlpENrRfaINzc8INqGRJ+1jZrm+vLFvX7YwIL6aOpmjaxcPoxDcjgEGMYO/TaoP3eXutX4FuJV5R9oAvbqD2F+73XrvP4e/w
Hi5aNrHrgiCnuBJTIxHwRGSoichdpZlvSB15v8DFaQSVAiEMPjlvP/4rMkacNQIDAQABMA0GCSqGSIb3DQEBCwUAA4IBAQA5
uJZI0K1Xa40H3s5MAo1SG00bnn6+sG14eGIBe7BugZMw/FTgKd3VRsmlVuUWCabO9EgyfgdI1nYZCciyFhts4W9Y4BgTH0j4
+VnEWiQq7dMqp2M5lykZWPS6vV2uD010sX5V0avyYi3Qr88vISCtniIZpl24c3TqTn/5j+H7LLRVI/ZU380a17wuSNPyed6/
N4BfWhhCRZAdJgijapRG+JIBeoAlvNqN7bgFQMe3wJzSlLkTIoERWYgJGBciMPS3H9nkQlP2tGvmn0uwacWPglWR/LJG3VYo
isFm/oliNUF1DONK7QYiDzIE+Ym+vzYgIDS7MT+ZQ3XwHg0Jxtr8</ds:X509Certificate>
</ds:X509Data>
</KeyInfo>
</ds:Signature>
<Subject>
<NameID Format="urn:oasis:names:tc:SAML:2.0:nameid-format:transient" NameQualifier="http:///win-
91uhcn8tt31.emeacucm.com/com/adfs/services/trust"
SPNameQualifier="cucmsso.emeacucm.com">CHANDMIS\chandmis</NameID>
<SubjectConfirmation Method="urn:oasis:names:tc:SAML:2.0:cm:bearer">
<SubjectConfirmationData InResponseTo="s24c2d07a125028bfffa7757ea85ab39462ae7751f"
NotOnOrAfter="2017-07-01T16:55:59.105Z"
Recipient="https://cucmsso.emeacucm.com:8443/ssosp/saml/SSO/alias/cucmsso.emeacucm.com" />
</SubjectConfirmation>
</Subject>
<Conditions NotBefore="2017-07-01T16:50:59.102Z" NotOnOrAfter="2017-07-01T17:50:59.102Z">
<AudienceRestriction>
<Audience>ccucmsso.emeacucm.com</Audience>
</AudienceRestriction>
</Conditions>
<AttributeStatement>
<Attribute Name="uid">
<AttributeValue>chandmis</AttributeValue>
</Attribute>
</AttributeStatement>
<AuthnStatement AuthnInstant="2017-07-01T16:50:59.052Z" SessionIndex="_0523022c-1e9e-473d-9914-</pre>
6a93133ccfc7">
<AuthnContext>
<AuthnContextClassRef>urn:oasis:names:tc:SAML:2.0:ac:classes:PasswordProtectedTransport</AuthnCo
ntextClassRef>
</AuthnContext>
</AuthnStatement>
</Assertion>
```

Version="2.0" :- The version of SAML being used.

InResponseTo="s24c2d07a125028bfffa7757ea85ab39462ae7751f" :- The id for SAML Request to which
this reponse corresponds to

samlp:StatusCode Value="urn:oasis:names:tc:SAML:2.0:status:Success :- Status Code of SAML
reponse. In this case it is Success.

<Issuer>http://win-9luhcn8tt3l.emeacucm.com/adfs/services/trust</Issuer> :- IdP FQDN

SPNameQualifier="cucmsso.emeacucm.com" :- Service Provider(CUCM) FQDN

Conditions NotBefore="2017-07-01T16:50:59.102Z" NotOnOrAfter="2017-07-01T17:50:59.102Z :- Time range for which the session will be valid.

<AttributeValue>chandmis</AttributeValue> :- UserID entered during the login

SAML応答が暗号化されている場合は、完全な情報が表示されず、完全な応答を表示するために Intrusion Detection & Prevention(IDP)の暗号化を無効にする必要があります。暗号化に使用され る証明書の詳細は、SAML応答の「<u>ds</u>:X509IssuerSerial」の下にあります。

### ログおよびCLIコマンド

CLI コマンド:

#### utils sso disable

このコマンドは、両方(OpenAM SSOまたはSAML SSO)ベースの認証を無効にします。このコ マンドは、SSOが有効になっているWebアプリケーションをリストします。指定したアプリケー ションのSSOを無効にするよう求められたら、Yesと入力します。クラスタ内の場合は、両方の ノードでこのコマンドを実行する必要があります。SSOは、グラフィカルユーザインターフェイ ス(GUI)から無効にし、Cisco Unity Connection Administrationの特定のSSOの下にある[Disable]ボ タンを選択することもできます。

コマンド構文 utils sso disable

#### utils sso status

このコマンドは、SAML SSOのステータスと設定パラメータを表示します。各ノードのSSOステ ータスを個別に確認できます(有効または無効)。

コマンド構文 utils sso status

#### utils sso enable

このコマンドは、管理者がGUIからのみSSO機能を有効にすることを求める情報テキストメッセ ージを返します。このコマンドでは、OpenAMベースのSSOとSAMLベースのSSOの両方を有効 にできません。

コマンド構文 utils sso enable

utils sso recovery-url enable

このコマンドは、リカバリURL SSOモードを有効にします。また、このURLが正常に動作してい ることを確認します。クラスタ内の場合は、両方のノードでこのコマンドを実行する必要があり ます。

コマンド構文 utils sso recovery-url enable

utils sso recovery-url disable

このコマンドは、そのノードのリカバリURL SSOモードを無効にします。クラスタ内の場合は、 両方のノードでこのコマンドを実行する必要があります。

コマンド構文 utils sso recovery-url disable

set samitrace level <trace-level>

このコマンドは、エラー、デバッグ、情報、警告、または致命的なエラーを検出できる特定のトレースとトレースレベルを有効にします。クラスタ内の場合は、両方のノードでこのコマンドを 実行する必要があります。

コマンド構文 set samltrace level <trace-level>

show samltrace level

このコマンドは、SAML SSOのログレベル設定を表示します。クラスタ内の場合は、両方のノードでこのコマンドを実行する必要があります。

コマンド構文 show samltrace level

トラブルシューティング時に確認するトレース:

SSOログは、デフォルトでは詳細レベルに設定されません。

最初にset samItrace level debugコマンドを実行して、ログレベルをデバッグに設定し、問題を再 現し、これらのログを収集します。

RTMTから:

**Cisco Tomcat** 

Cisco Tomcatセキュリティ

Cisco SSO

### 一般的な問題

一意の識別子(UID)の値が正しくありません:

これは正確にUIDである必要があり、CUCMではUIDを理解できません。

| Claim I | rule name:                         |                     |   |
|---------|------------------------------------|---------------------|---|
| Name    | ID                                 |                     |   |
| Rule t  | emplate: Send LDAP Attributes as   | Claims              |   |
| Attribu | te store:                          |                     |   |
| Active  | e Directory                        | •                   |   |
| Manni   | ng of I DAP attributes to outgoing | claim tunae:        |   |
| маррі   | LDAP Attribute                     | Outgoing Claim Type |   |
|         | SAM-Account-Name                   | ▼ uid               | • |
|         |                                    |                     |   |

クレームルールまたは誤ったNameIDポリシー:

このシナリオでは、ユーザ名とパスワードのプロンプトが表示されない可能性が高いです。

SAML応答に有効なアサーションがないため、ステータスコードは次のようになります。

<samlp:StatusCode Value="urn:oasis:names:tc:SAML:2.0:status:InvalidNameIDPolicy"/>
クレームルールがIDP側で正しく定義されていることを確認します。

クレームルールで定義されたケース/名前の違い:

要求ルールのCUCM FQDNは、実際のサーバで指定されたFQDNと完全に一致している必要があります。

CUCMのCLIで**show network cluster/show network ethoo details**コマンドを実行すると、IDPのメ タデータxmlファイルのエントリとCUCMのエントリを比較できます。 不正確な時間:

CUCMとIDPの間のNTPの違いは、導入ガイドで許可されている3秒を超えています。

Assertion Signer Not Trusted:

IDP(サービスプロバイダー)とCUCM(サービスプロバイダー)間のメタデータの交換時。

証明書が交換され、証明書の失効が行われた場合は、メタデータを再度交換する必要があります 。

DNSの設定ミス/設定なし

DNSは、SSOが動作するための主な要件です。CLIで**show network ethoo detail**、**utils diagnose test**を実行し、DNS/ドメインが正しく設定されていることを確認します。

### 既知の障害

#### CSCuj66703

ADFS署名証明書が更新され、CUCM(SP)へのIDP応答に2つの署名証明書が追加されるため、不 具合が発生します。必要のない署名証明書を削除する必要があります

#### CSCvf63462

CCM AdminからSAML SSOページに移動すると、「The following servers failed during get SSO Status」というメッセージが表示され、ノード名が表示されます。

#### CSCvf96778

CCMAdmin//System/SeverでCUCMサーバをIPアドレスとして定義すると、CTIベースのSSOが失敗します。